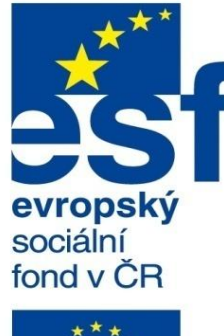

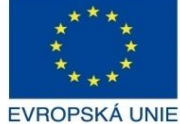

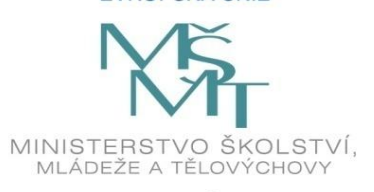

OP Vzdělávání

pro konkurenceschopnost

INVESTICE DO ROZVOJE VZDĚLÁVÁNÍ Střední průmyslová škola a Vyšší odborná škola technická Brno, Sokolská 1

| Šablona: | Inovace a zkvalitnění výuky prostřednictvím ICT                                              |
|----------|----------------------------------------------------------------------------------------------|
| Název:   | Uživatelská nastavení parametrických modelářů, využití<br>doplňkových modulů                 |
| Téma:    | Normalizované díly l                                                                         |
| Autor:   | Ing. Radek Šebek                                                                             |
| Číslo:   | VY_32_INOVACE_18 – 01                                                                        |
| Anotace: | Normalizované díly, doplňkový modul Toolbox, kombinace prvku sestavy s normalizovanými díly. |

Normalizované díly, doplňkový modul Toolbox, kombinace prvku sestavy s normalizovanými díly DUM je určen pro žáky 4. ročníku oboru strojírenství. Vytvořeno: červenec 2013.

### Normalizované díly

Využíváme například u modelů spojovacích, pojistných, těsnících či obdobných součástí, které mají zpravidla stejný tvar, ale rozmanitou rozměrovou řadu. V prostředí SolidWorksu máme k dispozici knihovny již zhotovených dílů a to v rámci doplňkového modulu Toolbox, nebo vlastní, vytvořené s využitím konfigurační tabulky. Nyní si ukážeme vybrané způsoby použití těchto knihoven při tvorbě sestav.

Aktivace doplňkového modulu Toolbox – je možná přes nabídku roletového menu

"Nástroje – Doplňkové moduly".

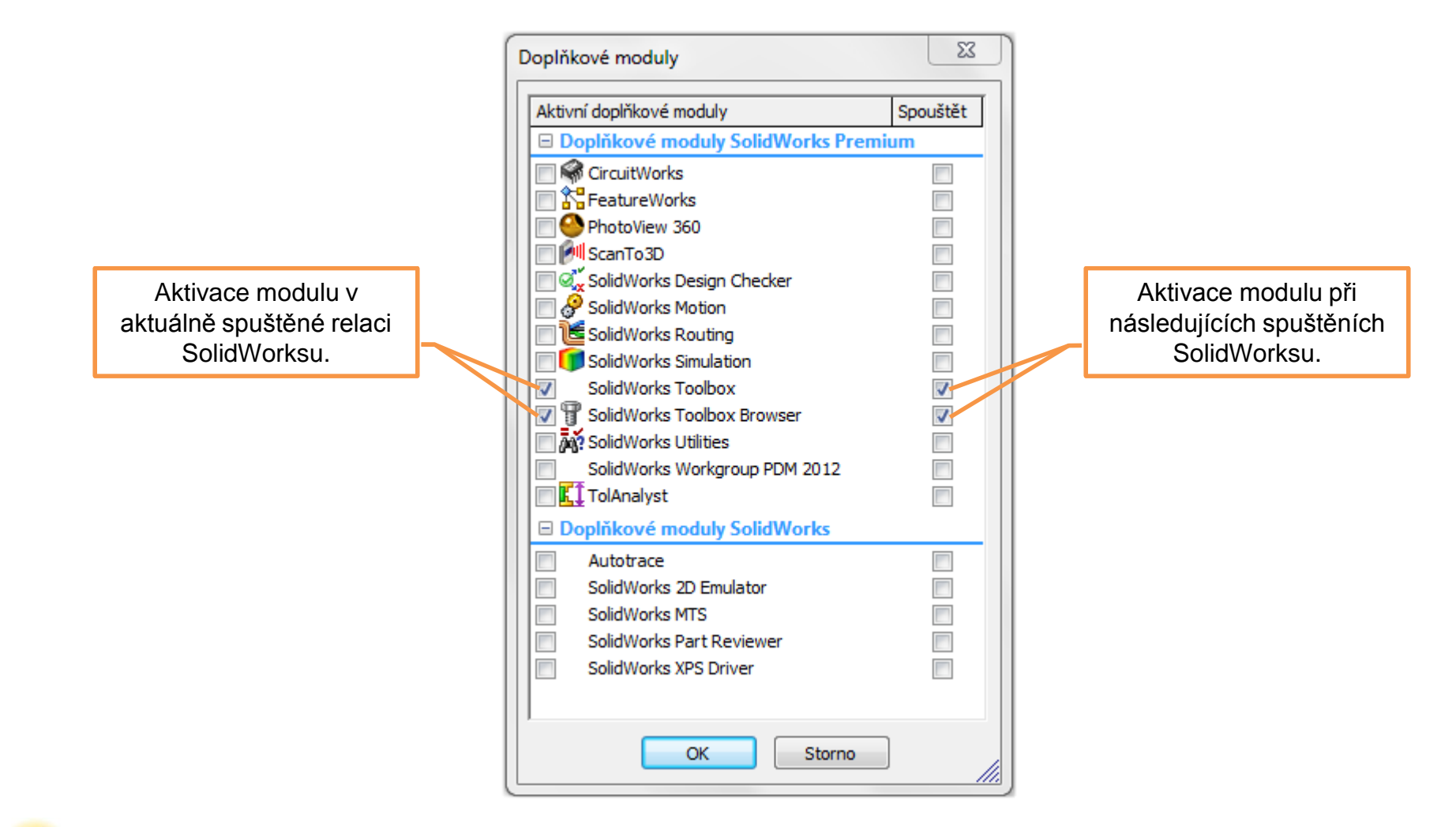

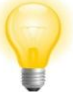

Doplňkový modul je možné aktivovat pouze v plné nebo školní verzi SolidWorksu. Není součástí studentských licencí.

### Využití normalizovaných dílů z knihovny Toolbox – je možné v prostředí sestavy z

nabídky knihovna návrhů v záložce podokno úloh.

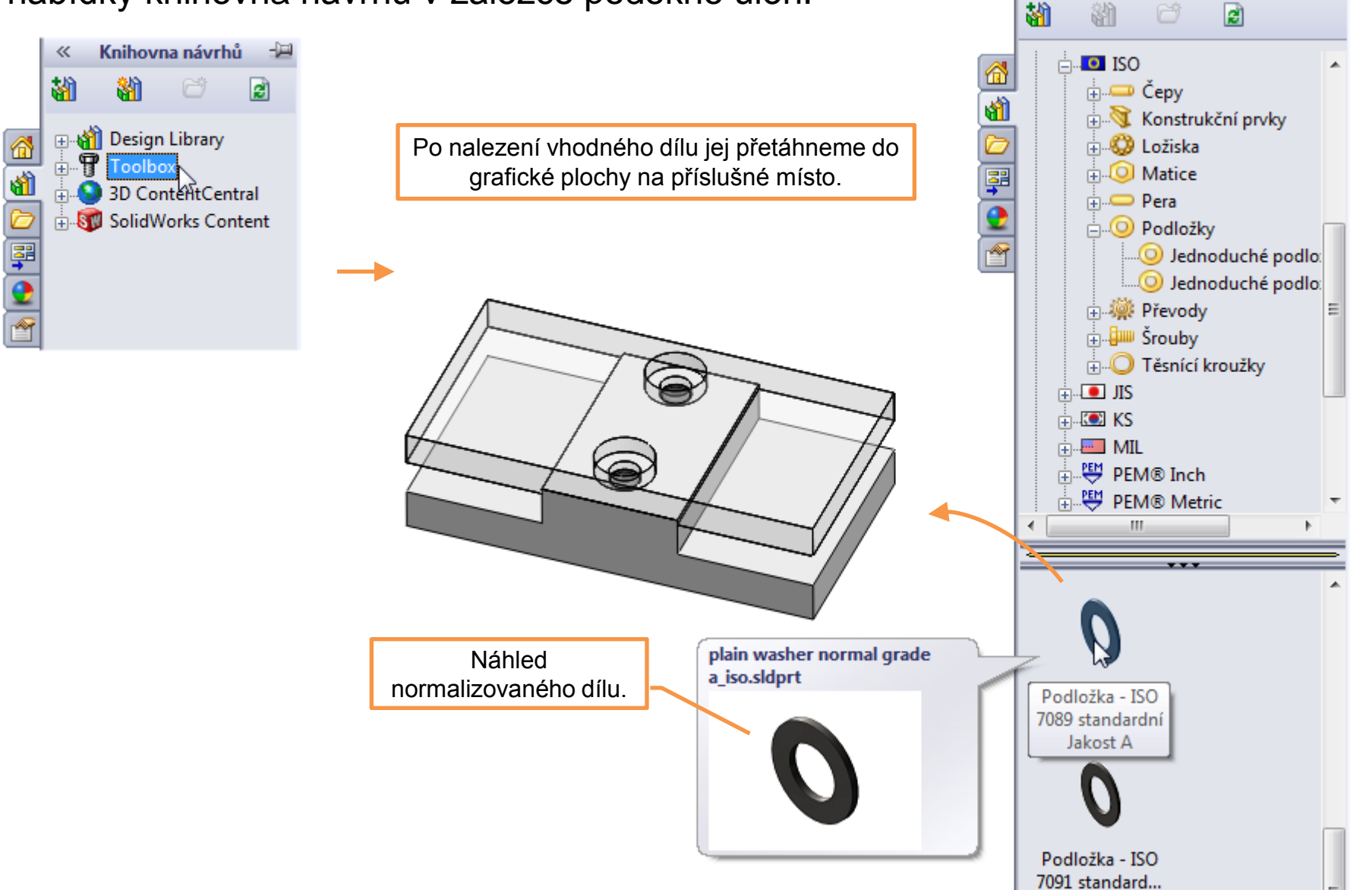

Knihovna návrhů

 $\ll$ 

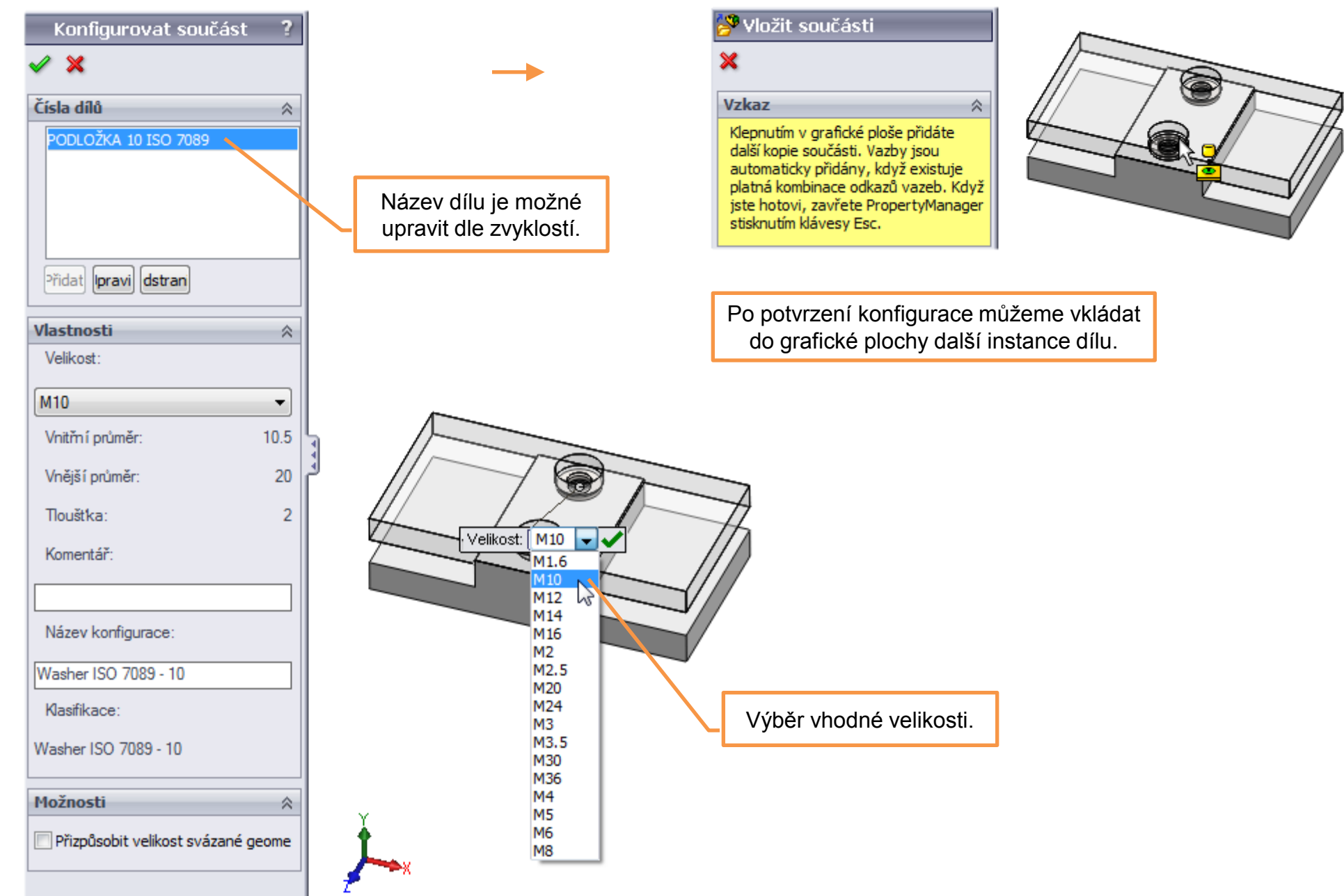

**Kombinace prvku sestavy s normalizovanými díly** – s normalizovanými spojovacími součástmi lze kombinovat i prvek sestavy zvaný "Série děr". Po specifikaci příslušných otvorů je možné automaticky vložit vhodné normalizované díly.

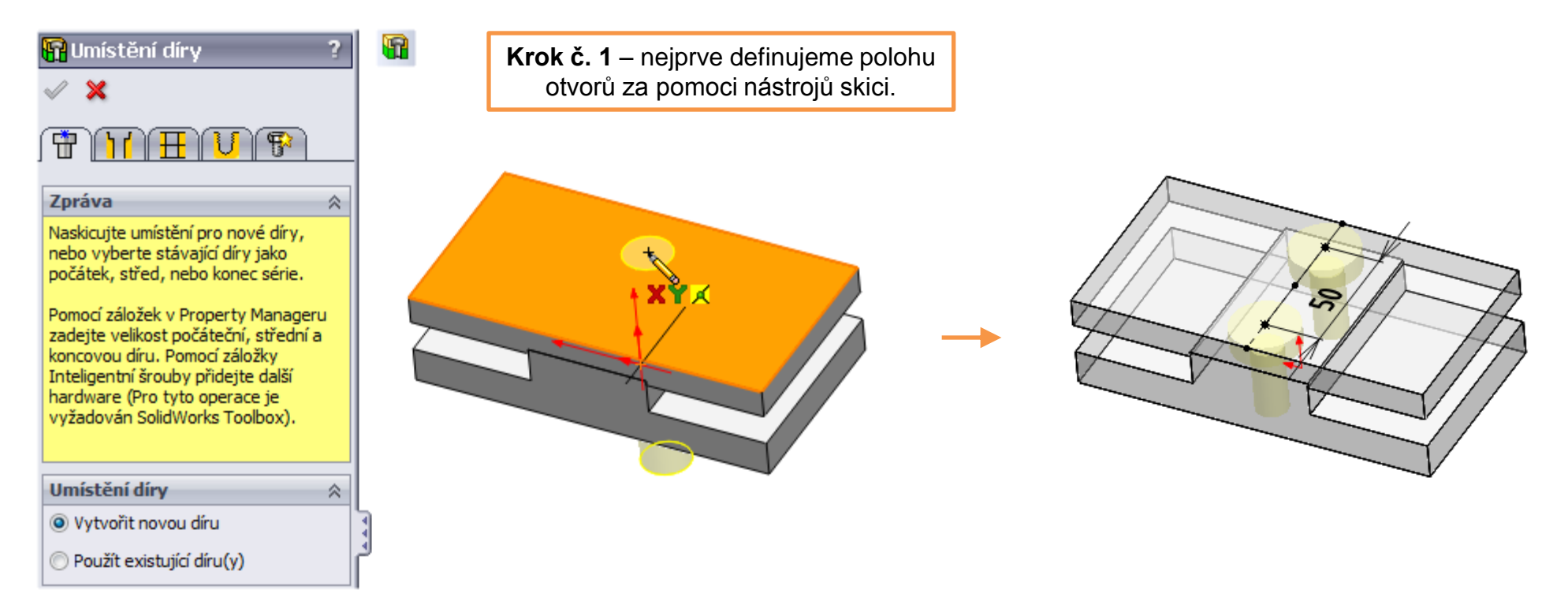

| 🛱 Série děr(První díl) ?          |   |
|-----------------------------------|---|
| THE UP                            |   |
| Specifikace počáteční díry        |   |
|                                   | 6 |
| Základní:                         | ( |
| [ISO -                            |   |
| Тур:                              |   |
| Šroub se šestihrannou hlavou Ja 🔻 |   |
| Velikost:                         |   |
| M8 •                              |   |
| Řada:                             |   |
| Normální                          |   |
| Možnosti                          |   |
| Přídavek nad hlavou               |   |
| 2.00mm                            |   |
| 🕅 Kuželové zahloubení nad hlavou  |   |
| Kuželové zahloubení pod hlavou    |   |
| Vlastní nastavení velikosti 🛛 🕆   |   |
| 킨 <b>년</b> 9.000mm                |   |
| 18.000mm                          |   |
| 5.300mm                           |   |
| Obnovit výchozí hodnoty           | / |

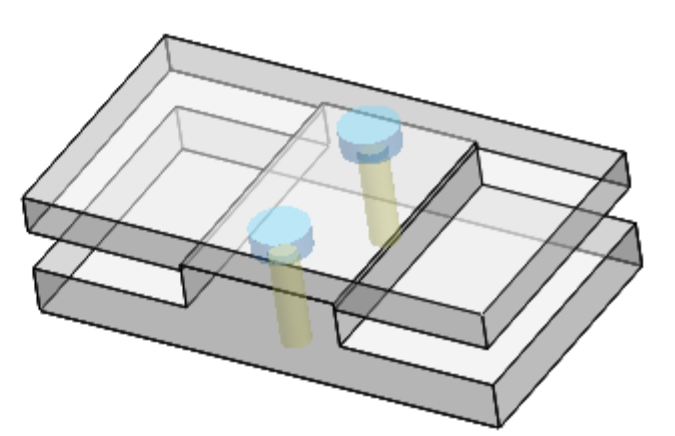

**Krok č. 2** – specifikujeme parametry prvního ze série otvorů.

| 🔐 Série děr(Prostřední                       | ? |
|----------------------------------------------|---|
| 🗸 🗙                                          |   |
| THE VE                                       |   |
| Specifikace prostřední díry                  | ~ |
|                                              |   |
| Automatická velikost podle<br>počáteční díry |   |
| Тур:                                         |   |
| Vůle šroubů                                  | - |
| Velikost:                                    |   |
| M8                                           | - |
| Přizpůsobit:                                 |   |
| Normální                                     | - |

**Krok č. 3** – specifikujeme parametry prostředního ze série otvorů, pokud existuje.

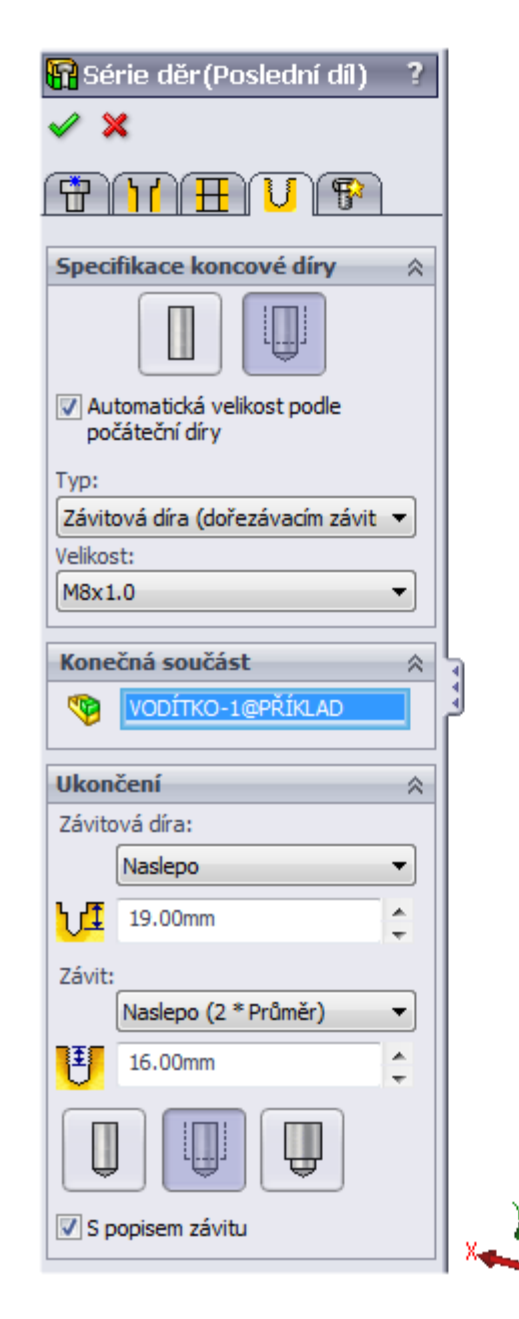

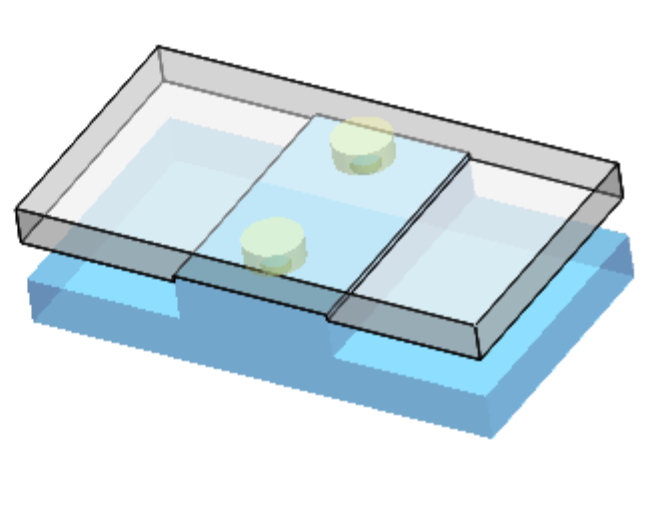

Krok č. 4 – specifikujeme parametry posledního ze série otvorů.

Inteligentní šrouby
?

Image: Straight of the straight of the s

**Krok č. 5** – volbou "Umístit šroub" vložíme do sestavy na místa otvorů příslušné normalizované díly.

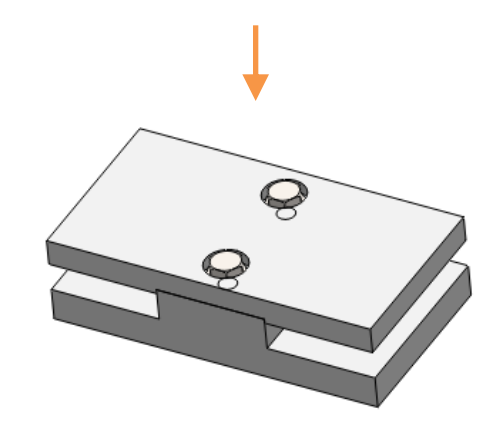

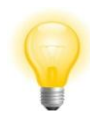

V posledním kroku využíváme v podstatě příkaz "Inteligentní šrouby", který je možné použít i samostatně a ne jen v kombinaci s příkazem "Série děr".

# Normalizované díly I – příklady k procvičení

Aplikujte v sestavě prvek série děr s automatickým vložením vhodných spojovacích součástí. Dále vložte do sestavy normalizované ozubené kolo následujících parametrů. Nezadané rozměry volte.

Aplikace prvku série děr.

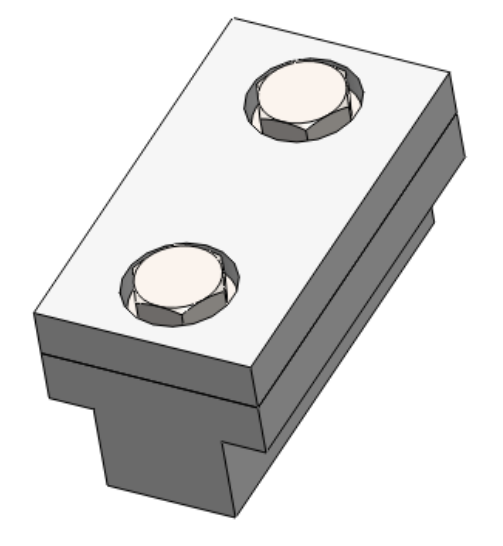

#### Vložení ozubeného kola.

modul m = 3mm počet zubů z = 16 úhel stoupání  $\beta$  = 25° šířka ozubeného kola b = 40mm

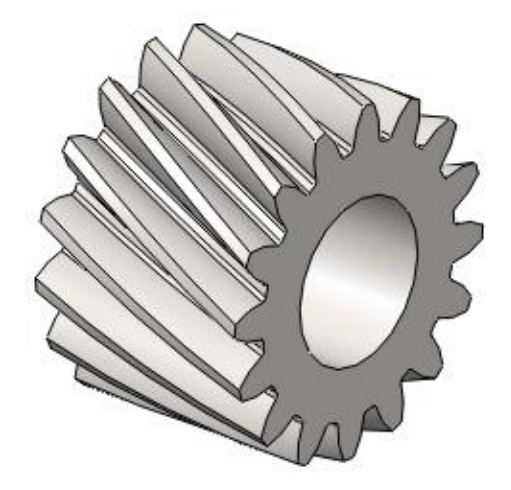

# Použité zdroje

Pro tvorbu digitálního učebního materiálu byl použit následující software:

Microsoft Office PowerPoint 2007 SP3 MSO, Microsoft Corporation. SolidWorks 2012 SP4.0, studijní edice pro školní rok 2012-2013, Dassault Systemes. Výstřižky 6.1.7601, Microsoft Corporation.